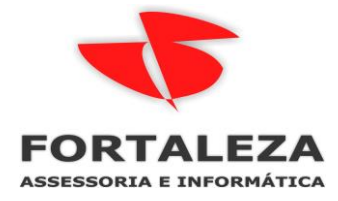

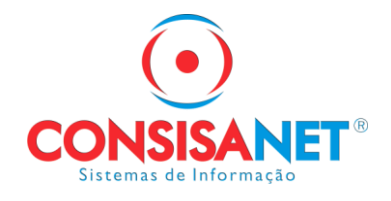

## MP 905 extingue multa adicional de 10% do FGTS que ia para União a partir de 01/01/2020

O governo extinguiu a multa adicional de 10% do Fundo de Garantia do Tempo de Serviço (FGTS) de demissões sem justa causa. A decisão faz parte da <u>Medida Provisória 905</u>, que criou o <u>Programa Verde e Amarelo</u>, voltado para a criação de empregos para os jovens. Ela não altera o pagamento da multa de 40% para os trabalhadores.

Fonte: <u>http://agenciabrasil.ebc.com.br/economia/noticia/2019-11/mp-extingue-multa-adicional-de-10-do-fgts-que-ia-para-uniao</u>

## Segue abaixo orientações que devem ser seguidas para atender a MP:

1. Acessar o portal de Download da Caixa para baixar o novo validador da GRRF

http://www.caixa.gov.br/site/paginas/downloads.aspx

## Instalador GRRF FB ICP

Novo instalador do aplicativo cliente GRRF ICP ajustado para atendimento às alterações provenientes da MP 905/2019. A versão inibe geração de Contribuição Social para desligamentos a partir de 01/01/2020. REMOVER a versão anterior antes de sua instalação.

1. Acessar o Painel de Controle na opção abaixo e remover a GRRF atual de acordo com orientação da Caixa.

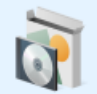

Programas Desinstalar um programa

 Após download clicar no instalador com botão direito e executar como Administrador

| pa   | ra * para * *              | pasta             |   |                                         |
|------|----------------------------|-------------------|---|-----------------------------------------|
|      | Organizar                  | Novo              |   | Abrir                                   |
| Dov  | vnloads >                  |                   | • | Executar como administrador             |
| ^    |                            |                   |   | Solucionar problemas de compatibilidade |
| Nome |                            |                   |   | Executar com o processador gráfico      |
|      | ∨ Hoje (2)                 |                   |   | Fixar em Iniciar                        |
|      | Bovo_Instalador_GRRF_FB_I  | ICP.EXE           | 0 | Verificar Vírus                         |
|      | 뤍 AtualizacaoSGRHParaConsi | saNet_64b (29).EX | 0 | Verificar a reputação no KSN            |

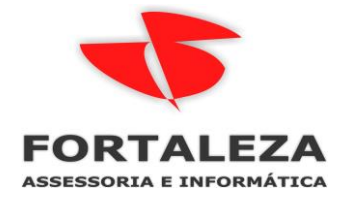

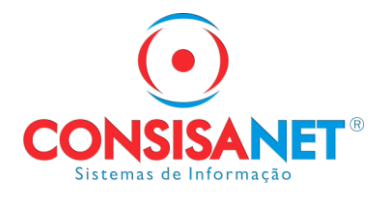

## 2- No Consisa SGRH acessar a opção TABELAS > TABELAS LEGAIS > RESCISAO > PARAMETROS PARA RESCISAO

| Sistema            | Tabelas                 | Movimento       | Cálculos   | Consultas | Relatórios | Avulso Não Portuário    | Utilitários | Ajuda?                   |
|--------------------|-------------------------|-----------------|------------|-----------|------------|-------------------------|-------------|--------------------------|
| E Sistema          | Empregado               |                 | >          |           |            |                         |             |                          |
|                    | Em                      | Empresa         |            |           |            |                         |             |                          |
|                    | Aut                     | tônomo          |            | >         |            |                         |             |                          |
|                    | Contribuinte Individual |                 |            | >         |            |                         |             |                          |
| Helator     Avulso | Tor                     | mador de Servi  | ço         | >         |            |                         |             |                          |
| ⊕ Utilitáric       | Pre                     | stador de Servi | iço        |           |            |                         |             |                          |
| ⊕ Ajuda?           | Sin                     | dicato          |            | >         |            |                         |             |                          |
|                    | Tab                     | elas do Sistem  | a          | >         |            |                         |             |                          |
|                    | Tab                     | elas Genéricas  |            | >         |            |                         |             |                          |
|                    | Tab                     | elas Legais     |            | >         | Imposto o  | de Renda                |             |                          |
|                    | Val                     | e - Transporte  |            | >         | INSS       |                         | >           |                          |
|                    | Val                     | e - Alimentaçã  | o/Refeição | >         | Tabela FG  | TS                      |             |                          |
|                    | Loc                     | calidades       |            | >         | Salário Fa | mília                   |             |                          |
|                    | Fin                     | anceiros        |            | >         | Salário Co | ontratual               |             |                          |
|                    | Ho                      | rário/Escala    |            | >         | Guia da P  | revidência Social (GPS) | >           |                          |
|                    | Qu                      | estionários     |            | >         | Tabela Ad  | lmissão/Demissão        |             |                          |
|                    | Seg                     | guro de Vida    |            | >         | Situação d | de Afastamento/Retorno  |             |                          |
|                    | Co                      | ntrole de Viage | m          | >         | Vínculo E  | mpregatício             |             |                          |
|                    | Pla                     | Plano de Saúde  |            | >         | Tipo Saqu  | ue FGTS                 |             |                          |
|                    | eSo                     | ocial           |            | >         | Rescisão   |                         | >           | Causa rescisão           |
|                    |                         |                 |            |           | Tabela FP/ | AS                      |             | Parâmetros para Rescisão |
| 1                  |                         |                 |            |           |            |                         |             |                          |

Selecionar os motivos de rescisão que tem Deposito de FGTS de 50% e clicar em Alterar/Excluir Período

| 🤨 Tabela de Parâmet | ros para Rescisão                                          |                              |
|---------------------|------------------------------------------------------------|------------------------------|
|                     | INDETERMINADO                                              | Alterar/Excluir Período (F4) |
| Tipo Saque FGTS     | 01 DESPEDIDA PELO EMPREGADOR SEM JUSTA CAUSA               | Insent Novo Periodo (FS)     |
| Causa Rescisão      | 11 RESC SEM JUSTA CAUSA P/INIC EMPREGADOR                  |                              |
| Código Caged        | 31 DISPENSA SEM JUSTA CAUSA                                |                              |
| Código GFIP         | 11 RESCISÃO, SEM JUSTA CAUSA, POR INICIATIVA DO EMPREGADOR |                              |
|                     | Aviso Prévio Saldo de Salário                              |                              |
|                     | 🗹 Décimo Terceiro Indenizado 📃 Indenização                 |                              |
|                     | Décimo Terceiro Proporcional     FGTS Mês Anterior         |                              |
|                     | ✓ Férias Adicional ✓ FGTS Mês Rescisão                     |                              |
|                     | ✓ Férias Proporcionais (%) de Indenização 0,00             |                              |
|                     | Férias Vencidas (%) de Depósito do FGTS Devido 50,00       |                              |
|                     |                                                            | 📔 <u>F</u> echar 🤶 Ajuda     |

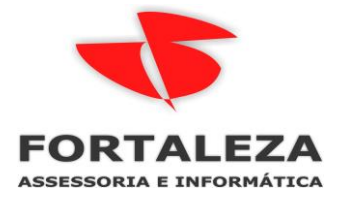

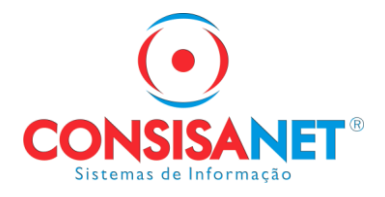

Alterar o percentual para 40% e clicar em Concluir, fazer o mesmo processo para todos os motivos que têm a multa de FGTS.

| 😈 Tabela de Parâmetros p | ara Rescisão                         |                                                                  |                             |
|--------------------------|--------------------------------------|------------------------------------------------------------------|-----------------------------|
|                          |                                      |                                                                  |                             |
| Código Contrato          | 1 PRAZO I                            | NDETERMINADO                                                     |                             |
| Código Iniciativa        | 1 POR INIC                           | IATIVA DO EMPREGADOR                                             |                             |
| Código Motivo            | 1 SEM JUS                            | TA CAUSA                                                         |                             |
| Código Período           | 1                                    |                                                                  |                             |
| Descrição                | ANTES DE COMP                        | LETAR 1 ANO DE SERVIÇO                                           | Alterar/Exclur Periodo (F4) |
| Código Saque             | 01                                   | DESPEDIDA PELO EMPREGADOR SEM JUSTA CAUSA                        |                             |
| Código Causa Rescisão    | 11                                   | RESC SEM JUSTA CAUSA P/ INIC EMPREGADOR                          | In the Design of the CEP    |
| Código Demissão Caged    | 31                                   | DISPENSA SEM JUSTA CAUSA                                         | Insent Novo Periodo (P5)    |
| Código Movimentação GFIP | 1                                    | RESCISÃO, SEM JUSTA CAUSA, POR INICIATIVA DO EMPRE               |                             |
|                          | 🖌 Aviso Prévio                       | ✓ Saldo de Salário                                               |                             |
|                          | Décimo Terceiro                      | Indenizado 🗌 Indenização                                         |                             |
|                          | Décimo Terceiro                      | Proporcional I FGTS Mês Anterior                                 |                             |
|                          | <ul> <li>Férias Adicional</li> </ul> | ✓ FGTS Mês Rescisão                                              |                             |
|                          | Férias Proporcio                     | nais (%) de Indenização 0,00                                     | Lonclur [10]                |
|                          | Férias Vencidas                      | (%) de Depósito do FGTS Devido 40,00                             |                             |
|                          |                                      | $+ \checkmark \circ \times \land \checkmark \rightarrow \exists$ |                             |
|                          |                                      |                                                                  | 📔 <u>F</u> echar ? Ajuda    |

Em Cálculos > Rescisão já deve calcular com o percentual de 40% a verba 520 FGTS MULTA RESCISAO

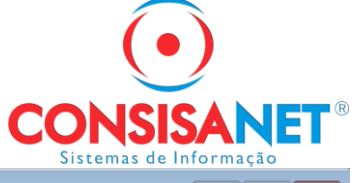

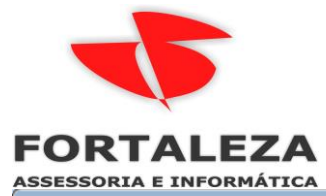

| 🤨 Consulta de     | Movimento    | o de Empre | gado     |              |                                    |             |                |             |            | 6             | -                       | ×        |
|-------------------|--------------|------------|----------|--------------|------------------------------------|-------------|----------------|-------------|------------|---------------|-------------------------|----------|
| <u>E</u> mpregado | 102          |            |          |              |                                    |             |                | Admissa     | ăo/Demissã | 01/03/20      | 18 / 03/                | 01/2020  |
|                   | Ano          | <b></b>    | Process  | o de Cálcul  | o -> Usuário: a                    | admin       | Data: 03/01    | /2020       | Hora: 09:1 | 9:17 C        | ódigo: <mark>5</mark> 3 | 3        |
|                   |              | 2020       |          |              |                                    |             | Verbas         | 1           |            |               |                         |          |
|                   |              | 2018       | Código   | Sequên       | Descrição d                        | lo Evento   |                | Definiç     | Valor Ba   | Valor Unitá   | rio Valor               | Total 🖌  |
|                   |              | -          | 514      | 90           | SALDO DE                           | SALARIO     |                |             | 21,29      | 8,67          | 00                      | 184,65   |
| Data              | /Tipe Verba  | •          | 515      | 90           | AVISO PRE                          | VIO INDEN   | IZADO          |             | 33,00      | 1,00          | 00 2.                   | 098,80   |
| Data Tin          | / Tipo verba |            | 517      | 90           | 13.* SALAR                         | IO INDENIZ  | ZADO S/AVISO I |             | 33,00      | 1,00          | 00                      | 159,00   |
| Data Tipt         | ,<br>cieão   | ^          | 524      | 90           | FERIAS VEI                         | NCIDAS      |                |             | 1.908,00   | 1,00          | 00 1.                   | 908,00   |
| US/UT Nes         | CISAU        | _          | 525      | 90           | 1/3 S/ FER                         | AS VENCIE   | DAS RESCISÃO   |             | 1.908,00   | 33,33         | 33                      | 636,00   |
|                   |              |            | 526      | 90           | FERIAS PR                          | OPORCION    | AIS RESCISAO   |             | 1.590,00   | 10,00         | 00 1.                   | 590,00   |
|                   |              |            | 527      | 90           | 1/3 SOBRE                          | FERIAS PR   | ROPORCIONAIS   |             | 1.590,00   | 33,33         | 33                      | 530,00   |
|                   |              |            | 633      | 90           | FERIAS AVI                         | SO PREVIO   | ) INDENIZADO   |             | 159,00     | 1,00          | 00                      | 159,00   |
|                   |              |            | 634      | 90           | 1/3 FERIAS                         | AVISO PRI   | EVIO INDENIZA  |             | 159,00     | 33,33         | 33                      | 53,00    |
|                   |              |            | 560      | 90           | I.N.S.S                            |             |                |             | 2.283,45   | 9,00          | 00                      | 205,51   |
|                   |              |            | 520      | 90           | FGTS MULT                          | TA RESCISA  | 40             |             | 10.195,39  | 40,00         | 00 4.                   | 078,16   |
|                   |              |            | 543      | 90           | <b>LIQUIDU RI</b>                  | SUISAU      |                |             | 7.112,94   | 1,00          | 00 7.                   | 112,94   |
|                   |              |            | 563      | 90           | F.G.T.S                            |             |                |             | 2.283,45   | 8,00          | 00                      | 182,68   |
|                   |              |            | 563      | 91           | F.G.T.S                            |             |                |             | 159,00     | 8,00          | 00                      | 12,72    |
|                   |              |            | 565      | 90           | F.G.T.S DEF                        | POSITO      |                |             | 2.283,45   | 8,00          | 00                      | 182,68   |
|                   |              |            | 565      | 91           | F.G.T.S DEF                        | POSITO      |                |             | 159,00     | 8,00          | 00                      | 12,72    |
|                   |              |            | 570      | 90           | BASE CALC                          | ULO I.N.S.S | S              |             | 0,00       | 0,00          | 00 2.3                  | 283,45   |
|                   |              |            | 575      | 90           | BASE DE C                          | ALCULO I.R  | 3.             |             | 5,00       | 5,00          | 00                      | 184,65   |
|                   |              |            | 575      | 91           | BASE DE C                          | ALCULO I.R  | 3.             |             | 1,00       | 1,00          | 00                      | 159,00   |
|                   |              |            |          |              |                                    |             |                |             |            |               |                         |          |
|                   |              |            |          |              |                                    |             |                |             | 1          | Totalização ( | do Movime               | ento     |
|                   |              |            |          |              | Impr                               | imir Docume | entos          |             | Prov       | ventos        |                         | 7.318,45 |
|                   |              |            |          | 6 h.         | terar Cálculo <u>V</u> er Detalhes |             | V- D-I-llor    |             | Desc       | contos        |                         | 205,51   |
|                   |              |            |          | <u>A</u> 10  |                                    |             |                | Total I     | íquido     |               | 7.112,94                |          |
|                   |              |            | F. Calcu | o: C/ Bas    | se no Mês                          | Civil       | Tipo Contr     | ato Salária | E MENSAL   |               |                         |          |
|                   |              | ~          | Posica   | io: 🚺 Filial | 1                                  | Negócio     | x <b>1</b> (   | C. de Custo | x <b>2</b> | Gerênci       | a:                      | 1        |
| Data Pgto: 13/0   | 01/2020      | Status 🗖   | 1        | Depto        | 1                                  | Setor       | : <b>1</b>     | Seção       | x <b>1</b> | Sindicat      | 0: <b>1/1</b>           |          |
| Reenviar para     | eSocial      |            |          |              |                                    |             |                |             |            |               | Eechar                  | ? Ajuda  |